# 共青团江西机电职业技术学院委员会文件

赣机院团字 [2020] 25 号

# 关于关于开展"第二课堂成绩单—PU 口袋校园" 学生账号统一激活工作的通知

各分院团总支、各团支部:

为深入贯彻党的十九大精神和习近平总书记在全国高校思想政治工作会议上的重要讲话精神,贯彻落实高校共青团改革有关精神,切实发挥第二课堂服务高校立德树人根本任务和人才培养中心工作的积极作用。经过前期调研选型、办法草拟和试点测试,我校"第二课堂成绩单"工作已经基本具备在全校开展运行的条件,现就学生下载"PU 口袋校园"APP软件登录测试、激活账号的有关事宜通知如下:

一、范围对象: 20级全体在校生。

二、操作运行系统: 经充分测试,综合数据安全、后期 维护等因素,我校"第二课堂成绩单"制度依托大学生成长

- 1 -

服务平台 Pocket University (简称 PU 平台)系统进行。

三、激活工作要求:

 1、此次学生登录测试、帐号激活是我校全面实施"第 二课堂成绩单"制度的前提保障,请各分院团总支高度重视 并及时通知 20 级全体在校学生务必在手机上下载安装"PU 口袋校园"APP软件。学生下载完成安装后打开软件,选择 学校"江西机电职业技术学院",账号为学生本人学号,首 次登录密码是 aa1111,请勿使用其他登录方式。

2、登陆账号后按系统提示完善个人信息。登陆成功并 完善个人信息后即表示帐号已激活成功,登录时如遇到账号 不存在、账号或密码错误等问题,请各分院统一汇总后(汇 总模板见附件)于 12 月 14 日前发送至校团委公共邮箱 jxjdtw540163.com,或可到综合楼 107 校团委办公室找刘新 老师处理。

联系人: 刘新 15387836713

附件: 1、登陆测试、激活账号问题汇总表

2、PU口袋校园操作指南

- 2 -

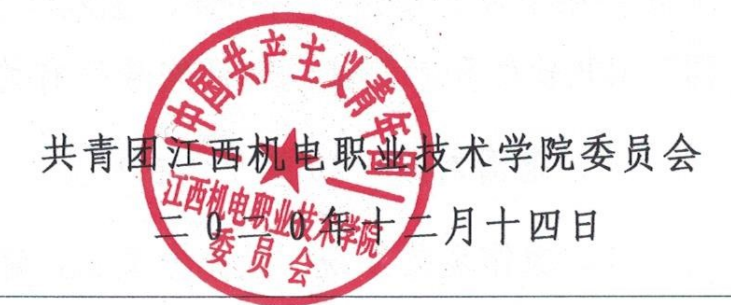

共青团江西机电职业技术学院委员会 2020年12月14日印发

#### 附件一:

| 序号 | 院系 | 姓名 | 学号 | 专业 | 班级 | 联系电话 | 帐号存在问题 |
|----|----|----|----|----|----|------|--------|
| 1  |    |    |    |    |    |      |        |
| 2  |    |    |    |    |    |      |        |
| 3  |    |    |    |    |    |      |        |
|    |    |    |    |    |    |      |        |

### "第二课堂成绩单"登陆测试、激活账号问题汇总表

附件二:

## PU 口袋校园操作指南

#### 一、第二课堂激活流程(APP 端)

1. 在应用商店里搜索 pu 口袋校园,进行下载。如图1所示。

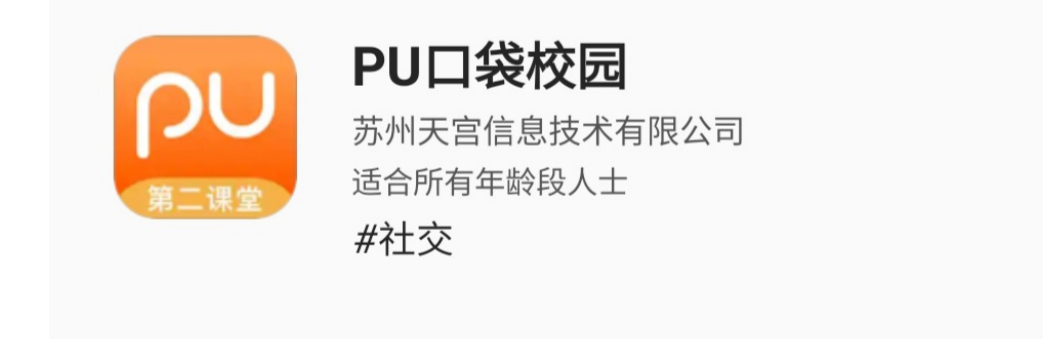

图 1-APP 下载

 打开软件选择学号进行登录,在学校那栏中搜索"江西机 电职业技术学院",用户名里输入自己的学号(11位学 号),首次登录密码为aa1111,点击登录。如图2和图3所 示。

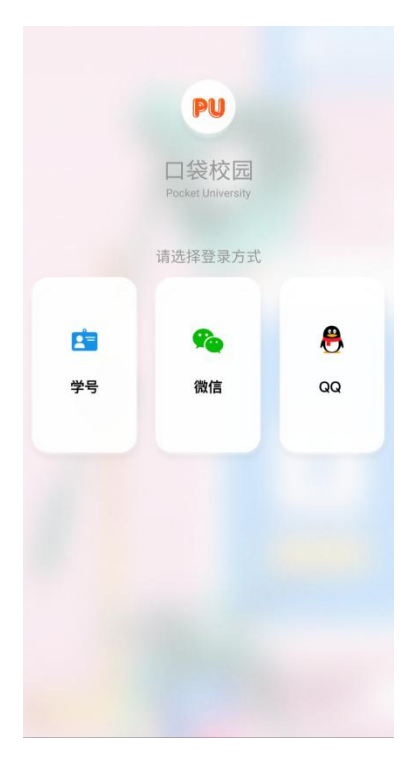

|     | 学号登录       |       |
|-----|------------|-------|
| 学校  | 江西机电职业技术学院 |       |
| 用户名 | 请输入学号      |       |
| 密码  | 请输入登录密码    |       |
|     | 登录         |       |
|     |            | 忘记密码? |

图 2-APP 首页 图 3-用户页面 3. 登录后,进行账号初始化,各位同学按照 APP 要求填写自 已的信息再点击确定,即可在第二课堂中进行学校活动的浏 览及参与。如图 4 和图 5 所示。

| $\leftarrow$ | 账号初始化              |
|--------------|--------------------|
| 上传头像         |                    |
| 新密码          | 请输入                |
| 确认密码         | 请再次输入              |
| 籍贯           | 请选择地区 >            |
| 证件类型         | 请选择证件类型 >          |
| 证件号码         | 请输入证件号             |
| 手机号          | 请输入手机号             |
| 验证码          | 请输入验证码 发送验证码       |
|              | 确定                 |
| 点            | h确定代表您同意《PU用户注册协议》 |

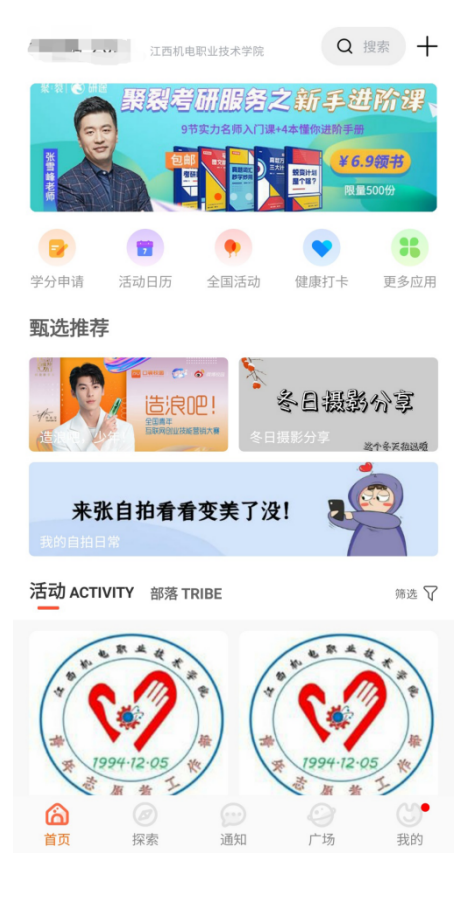

图 5-活动浏览页面

图 4-初始化页面

#### 二、第二课堂激活流程(网页端)

 登录网址 <u>http://www.pocketuni.net</u>。学生的登录账户 为学号,初始密码为 aa1111。如图 1 所示。

| <mark>三</mark><br>第二i | 课<br>课堂 |  |
|-----------------------|---------|--|
| <b>学号登录</b> 手机登录      | 日時登录    |  |
| 选择学校                  | târ     |  |
| 学号                    |         |  |
| 544 8 <sup>-9</sup>   | 录       |  |
|                       | 忘记密码    |  |
|                       |         |  |
| 扫码下载APP               | 扫码关注微信  |  |

图 1-网站首页

 进入首页后,点击"登录入口"在页面的上方会看到当前 用户的姓名等信息,点击"设置",即可修改个人信息。 如图2和图3所示。

|                                                                                                    | <b>1</b>                      |
|----------------------------------------------------------------------------------------------------|-------------------------------|
| extra claseroom                                                                                                    |                               |
| 馬加首页 校园部落 校内通知 问卷 申请实践学分                                                                                                    | 发起活动                          |
| · <b>須道:全部</b> 热门推荐 我参与的 我发起的 诗完洁的                                                                                                    | 实践学分排行 更多>>                   |
| ガス: 土田 スドンホーナイロ新 テクロ立 通道部分 以後44利 対応改要 ロロエド 心理部分 AC<br>期期: 全部 副门 学院(部) 学生期限                                                                                    | 月排名 学期排名 年度排名   時5 M4 学校 介護学校 |
| 文型の学生 学校成 存近3 変のシーン   グジ焼 存近3 第2000 * 他相信* 人 友考力 第2000 * 他相信* 人 友考力 第2000 * 他相信* 人 友考力   ビデジョン・パーン 第2000 * 他相信* 人 友考力 1100 ********************************** |                               |
| 防州天常意意然木有限公司 颜权所有 約10-14-104-0521号 经撤许可证,为62-50170388 路私协议<br>▲ T和文学校回 ▲ T和文学校回                                                                               |                               |
| 图 2一用户界面                                                                                                    |                               |

| 第二课堂 🔓 首页 d 我的大学 喇 公告活动                                                      | ⑦ ③ |
|------------------------------------------------------------------------------|-----|
| 个人要料 商私设置 银号安全 装饰乐纹                                                          |     |
| 基本资料<br>用 <sup>20</sup> 基于改良                                                 | ž   |
| 个人标签<br>对加强或自己可以、兴趣预好等方面的问题,让更多人找到你,让你找到费多同类                                 | ¥   |
| 个人情况<br>个人详情,希兰周至今人空间许强质科型                                                   | ×   |
| <b>联系方式</b><br>计元联系方式,更为保存的图点联系上信                                            | ×   |
| 教育,工作情况<br>积累,工作情况                                                           | ×   |
| 上作天像                                                                         | ×   |
| 苏州庆康慎急就木有景点问题 就有所有 药10个最长204500円 短篇许可证。 药10.20170388 泉瓜协议<br>● 下我灾亲臣 ■ 工教灾亲臣 |     |

图 3一修改界面